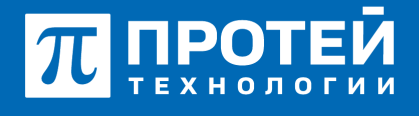

Тел.: +7 (812) 401-63-25 E-mail: sales@protei.ru Сайт: tl.protei.ru

Версия документа от 17.08.2025

### Парковка вызова с таймером

В соответствии с инструкцией по администрированию основных видов обслуживания создать профиль виртуального абонента в Web-интерфейсе ImSwitch5:

Перейти в vPBX в раздел «Абоненты» и нажать на вкладку «Создать профиль». Тип подключения оставить по умолчанию, в графе «Номер» внести значение №16, подходящее под диапазон номеров.

| Абсненты VPBX Социние грофилей абси | 0-708      |               |              |  |
|-------------------------------------|------------|---------------|--------------|--|
| Способ создания                     | WHER       | Howep \ Deato | хоон номеров |  |
| Создание номера                     | ATC (HPBC) | • 2229        |              |  |
| Ten nugerierenen                    |            |               |              |  |
| To year-avec                        |            |               |              |  |
|                                     |            |               |              |  |

В созданном профиле перейти в меню редактирования профиля и в параметре «Тип» выбрать Парковка вызова.

| Тип             |   |
|-----------------|---|
| Парковка вызова | Ŧ |
|                 |   |

Настроить таймер возврата абонента с Парковки можно в разделе «Переадресации» в услуге «Переадресация по неответу».

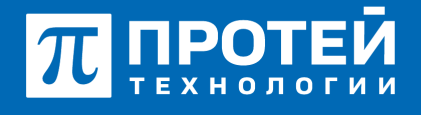

Тел.: +7 (812) 401-63-25 E-mail: sales@protei.ru Сайт: tl.protei.ru

Версия документа от 17.08.2025

| Переадресация по не | еответу |              |   |            | ×        |
|---------------------|---------|--------------|---|------------|----------|
| Номер               |         | Таймаут, сек |   | Заказ с ТА |          |
| По умолчанию        | ÷       | <b>a</b> 20  | Ê | ✓ X        |          |
|                     |         |              |   | применить  | отменить |

Сменить таймаут и применить настройки.

Создать группу перехвата в настройках PBX, разрешить любой вид перехвата и включить статус. Применить настройку группы.

|              |                  | E ATC NE         |                                                                                                    | ATC (MPERIN)     | • 0 | c      | A securatein - |
|--------------|------------------|------------------|----------------------------------------------------------------------------------------------------|------------------|-----|--------|----------------|
| <b>4</b> , A | C (MRHE)         | Группы перехвата | Создание группы переквала                                                                                                    |                  | - 1 | примен | ens sepurs     |
|              | Профиль          |                  |                                                                                                    |                  |     |        |                |
|              | Параметры        | Epymna nepexeara | Вид переквата                                                                                                    | Chanyo           |     |        |                |
|              | Заказ услуг      | NewPort          | method persenant                                                                                                    | Benner           |     |        |                |
|              | Yonynx           | PARTITIES.       | The state of the state of the s | Entrative server |     |        |                |
| >            | LENGEL .         |                  |                                                                                                    |                  |     |        |                |
|              | Группы переквата |                  |                                                                                                    |                  |     |        |                |

Перейти в профиль абонентов с номерами № 1, 2, 3, 16 и настроить созданную группу перехвата. Применить настройку в профиле.

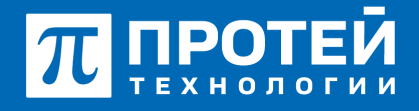

Тел.: +7 (812) 401-63-25 E-mail: sales@protei.ru Сайт: tl.protei.ru

Версия документа от 17.08.2025

| Номер                               | Блокирование         |   | Raxer yonyr (75/-)                 | Идентификатор АТС                |
|-------------------------------------|----------------------|---|------------------------------------|----------------------------------|
| ✓ 3004                              | 👻 Не заблокирован    | * | DEFAULT .                          | MTC ATC                          |
| Национальная категория              | ISUP категория       |   | Пароль для доступа к услугам       | Секретный код карты              |
| 🕊 1                                 | 30                   |   |                                    |                                  |
| Тангента                            | Приоритетный абонент |   | Отключение ДВО у вызываемого абон  | нента                            |
| 👻 Не поддерживает 🔹                 | Выключено            | * | 🔮 Выклочено                        |                                  |
| Автодозвон до участника конференции | при его отбое        |   | Макс. продолжительность разговора, | Cex                              |
| 🔮 Выключено                         |                      | * | 😻 0                                |                                  |
| Макс. кол-во одновременных вызовов  |                      |   | Время окидания ответа, сек         | Закрытая пользовательская группа |
| 👻 0                                 |                      |   | 200                                | 😫 0                              |
| Подключение к занятому абоненту     |                      |   |                                    |                                  |
| 🔮 Виклочено                         |                      | * |                                    |                                  |
| Группы перехвата                    |                      |   |                                    |                                  |
| DirectTest                          |                      | - |                                    |                                  |
| ✓ DirectTest                        |                      |   |                                    |                                  |
| Do united and and                   | M Doursonairean      |   |                                    |                                  |

### Для телефонов Yealink:

Перейти в веб-интерфейс настроек ТА абонентов №1, №2.

Перейти в раздел «DSS» и выбрать поле «Кнопки».

| 📆 ПРОТЕЙ          |   |            |                   |              |       |         |            |
|-------------------|---|------------|-------------------|--------------|-------|---------|------------|
| Curye             | ~ |            |                   |              |       |         |            |
| L Amager          | ~ | Keorea 1-7 | Necros 8-14 Keene | a 15-21      |       |         |            |
| @ Omi             | ~ | Keoma      | Passa             | Homep        | Seite | Assayet | Pacaupeuse |
| OSS DSS           | ^ | Konvat     | Anapet            | fe personale |       | Accept2 |            |
|                   |   | Kenati     | NA *              |              |       | NA.     | *          |
| Кнопки клавнатурь |   | Kienarii   | NA                |              |       | 76.8    | *          |
| Модуль расширени  |   | Ki-onia11  | NA *              |              |       | 10.0    | *          |
|                   |   | Kionart2   | NA W              |              |       | NA.     | *          |
| C overher         | Ť | Genal3     | NA *              |              |       | NA.     | *          |
| O Hactpoles       | ~ | Georgia14  | NA. *             |              |       | NA.     | *          |

Добавить кнопку парковки на номер №16. Для этого нужно выбрать режим кнопки «Парковки» и вписать номера абонента.

# π протей

197342, г. Санкт-Петербург, ул. Белоостровская, д. 6, литер А, помещ. 30-Н, офис 615 Тел.: +7 (812) 401-63-25 E-mail: sales@protei.ru Сайт: tl.protei.ru

Версия документа от 17.08.2025

| 📆 ПРОТЕЙ          |     |                  |               |       |                |               |         |          |  |
|-------------------|-----|------------------|---------------|-------|----------------|---------------|---------|----------|--|
| Cranyc            | -   | OTONEROBATIN CTA | n4 (1888)     |       |                |               |         |          |  |
| L Assayer         | ~   | Keensa 1-7       | Keonca 8-14 K | Genta | 15-21          |               |         |          |  |
| @ Cms             |     | Kooma            | Ренини        |       | Howep          | <b>Deater</b> | Amayor  | Pacauper |  |
| 0 055             | • • | Kenna1           | Anayot        |       | По уметнание 🖤 | 2010          | Anapert |          |  |
|                   |     | Keerea2          | Паркона       |       | 3237           | Park          | Accept1 |          |  |
| Кнопек спавиатуры |     | Georgial         | NA            | ٠     | 1              |               | NA      | *        |  |
| Мадль расшерения  |     | Kepraal          | NUA           |       | 1              |               | NA      | *        |  |
|                   |     | Kennati          | NA            | ٠     | 1              |               | NA      | *        |  |
| G. olumba         |     | Keenad           | NA            |       | 1              |               | NA      | *        |  |
| O Hacipoles       | ~   | Keena?           | NA            | ٠     | 1              |               | NA      | *        |  |

#### Тестовая процедура:

- 1. Абонент №3 поднимает трубку телефонного аппарата:
- при поднятой трубке (включенной громкой связи) слышен сигнал готовности станции,
- 2. Абонент №3 набирает номер абонента №1:
- после набора номера в трубке инициатора вызова слышен сигнал контроля посылки вызова (КПВ).
- на телефонном аппарате вызываемого абонента звучит вызывной сигнал;
- на дисплее отображается телефонный номер инициатора звонка;
- 3. Абонент №1 поднимает трубку телефонного аппарата:
- при поднятии трубки вызываемым абонентом, устанавливается голосовой канал (соединение установлено);
- 4. Абонент №1 нажимает на кнопку парковки на ТА:
- Абоненту №1 проигрывается звуковая подсказка о том, что вызов запаркован.
- у абонента №1 присутствует индикация о занятости номера Парковки.
- Абоненту №3 проигрывается музыка на удержании.
- У абонента №2 присутствует индикация о занятости номера.

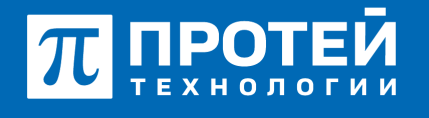

Тел.: +7 (812) 401-63-25 E-mail: sales@protei.ru Сайт: tl.protei.ru

Версия документа от 17.08.2025

5. По истечению таймаута абонент №1 получает входящий вызов от абонента №3:

6. Абонент №1 поднимает трубку телефонного аппарата:

- при поднятии трубки вызываемым абонентом, устанавливается голосовой канал (соединение установлено).

## О компании ПРОТЕЙ Технологии

Компания ПРОТЕЙ Технологии входит в российский IT-холдинг ПРОТЕЙ и занимается реализацией программно-аппаратных продуктов для корпоративного сегмента рынка. ПРОТЕЙ ТЛ предлагает решения для создания и модернизации корпоративной связи на предпри- ятиях из сферы объединённых коммуникаций, телефонии, ВКС-систем и системы управления и мониторинга инфраструктуры предприятий. Решения ПРОТЕЙ разработаны в полном соответствии с международными стандартами и отвеча- ют всем современным требованиям, предъявляемым к объединённым корпоративным коммуни- кациям.